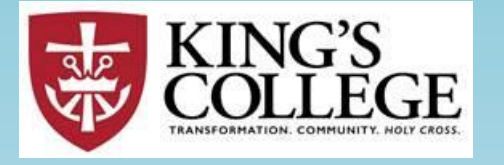

## Self-Service Setting up a PROXY

GRANTING WEB ACCESS TO A PARENT, GRANDPARENT OR GUARDIAN

### Log into your Self-Service account

• On the left, click the icon "User Options"

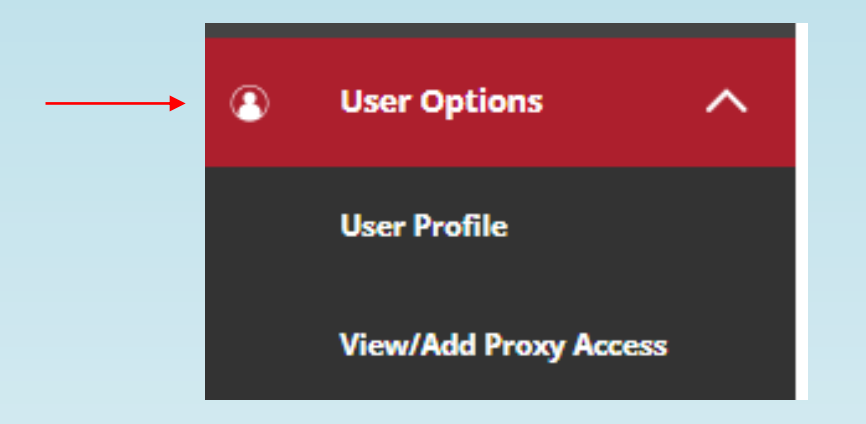

#### Click: View/Add Proxy Access

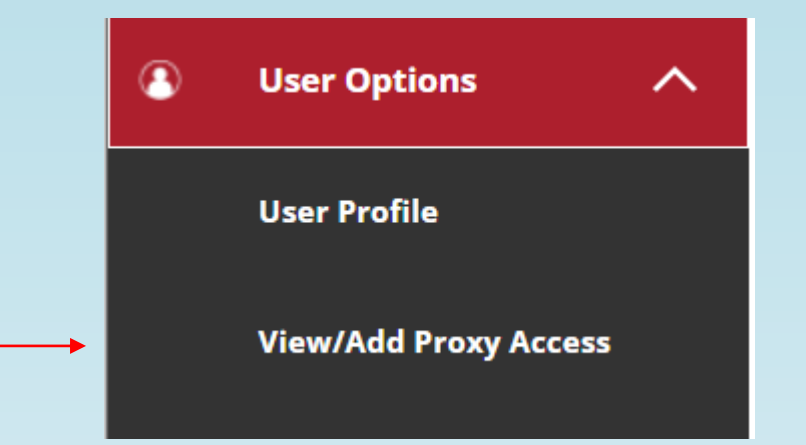

### Select a Proxy

#### **KING'S COLLEGE - TEST**

User Options · View/Add Proxy Access

If you wish to choose a proxy who is NOT on the dropdown or has a missing email address, please complete the Add Proxy form linked below. Click <u>Add Proxy</u>.

View/Add Proxy Access

#### Active Proxies

**(i)** 

**(i)** 

You do not have any designated proxies. Add one now to allow another self-service user to view or edit your account.

~

#### Add a Proxy

Select a Proxy

Please Select

#### Your Proxy must be related to you:

- Parent, Grandparent or Guardian
  - Select a person's name from the drop-down box and continue.
  - Select the level of access you want to give this proxy.
  - Check the Authorize/Disclosure box and hit save.
  - Your Proxy will receive an email with a logon id and temporary password. Follow the steps in the email to set-up their information access.
  - This access will remain in place until you change it or remove it.
  - If the name of a potential proxy is not listed in the drop-down box or your proxy is in the drop-down, but does not have an email address on file, please complete the Add Proxy form located at the top of the page.

#### Potential Proxy with <u>no email address on file</u>.

|             | KING'S COLLEGE - TEST                  |  |  |  |
|-------------|----------------------------------------|--|--|--|
| <u>User</u> | Options · View/Add Proxy Access        |  |  |  |
| (           | ************************************** |  |  |  |

View/Add Proxy Access

Active Proxies

| Add a Proxy                                                                       |              |
|-----------------------------------------------------------------------------------|--------------|
| Select a Proxy                                                                    |              |
| Mrs. Mary Monarch                                                                 | ~            |
| Email Address                                                                     | Relationship |
| No email address on file; please click the Add Proxy link at the top of the page. | Parent       |
| Cancel Save                                                                       |              |

- If you see no email address on file, you will not be able to proceed with the Proxy set-up for this person.
- Please complete the Add Proxy Form at the top of the page.
- After the email address for that individual has been added to our database you can go back in Self-Service and assign Proxy access. Please allow up to 48 hours for this information to appear.

#### Add a Proxy

| Se | lect | a P | roxy |
|----|------|-----|------|
|    |      |     |      |

| Select a Proxy                                                                                                    |                                            |             |  |
|----------------------------------------------------------------------------------------------------|--------------------------------------------|-------------|--|
| Mr. David Johnson                                                                                                    |                                            |             |  |
| Email Address<br>danielcebrick@kings.edu                                                                                                    | <b>Relationship</b><br>Parent              |             |  |
| Access                                                                                                    |                                            |             |  |
| O Allow Complete Access                                                                                                    |                                            |             |  |
| O Allow Select Access                                                                                                    |                                            |             |  |
| Student Finance 🚺                                                                                                    |                                            | Academics 🚺 |  |
| Account Activity                                                                                                    |                                            | Grades      |  |
| Account Summary                                                                                                    |                                            |             |  |
| ✓ Make a Payment                                                                                                    |                                            |             |  |
| Disclosure Agreement                                                                                                    | n on the pages I have given them access to | э.          |  |
| I also authorize college personnel to discuss the details of my student account and financial aid with my proxy.<br>I can remove this proxy access at any time by returning to this screen and editing the record.<br>For more information, click on the "Help" button above. |                                            |             |  |
| I authorize the institution to disclose my information to this party                                                                                                    |                                            |             |  |
| Cancel Save                                                                                                    |                                            |             |  |

### Level of Access

- Allow Complete Access
- Allow Select Access

• If you check "Select Access," you determine the level.

| Student Finance 🚺 | Academics (i) |
|-------------------|---------------|
| Account Activity  |               |
| Account Summary   | Grades        |
| Make a Payment    |               |
|                   |               |

### Examples of Proxy access levels:

- The parent has full access [Finances & Academic].
- The grandparent only has access to the student's finances.

| Active Proxies     |                            |              |                |   |
|--------------------|----------------------------|--------------|----------------|---|
| Name               | Proxy Access               | Relationship | Effective Date |   |
| Mr. David Johnson  | Student Finance, Academics | Parent       | 03-15-2022     | Ø |
| Mr. Fred R. Rogers | Student Finance            | Grandparent  | 03-15-2022     | Ø |
|                    |                            |              |                |   |

Add a Proxv

#### To update or remove Proxy access

- Click the Pencil Icon
- You can view/update the type of access, the level of access or remove access.
- In this example the Grandfather only has access to make a payment.

| Edit Proxy Details                                                 |                                    |               |
|--------------------------------------------------------------------|------------------------------------|---------------|
| Name Mr. Fred R. Rogers                                            |                                    |               |
| Email Address<br>danielcebrick@kings.edu                           | <b>Relationship</b><br>Grandparent |               |
| Access Allow Complete Access Allow Select Access Remove All Access |                                    |               |
| Student Finance 🚺                                                  |                                    | Academics (i) |
| Account Activity                                                   |                                    | Grades        |
| Account Summary                                                    |                                    |               |
| Make a Payment                                                     |                                    |               |

# When you are done adding, updating or removing Proxy access

• Remember to click "SAVE"

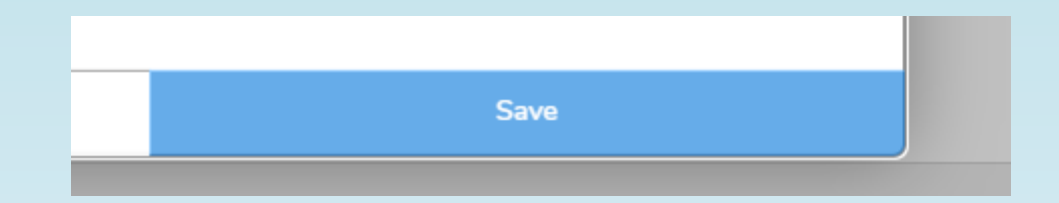